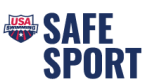

## **Reports for Parent and Athlete Online Education Completion**

- Step 1. Go to <u>https://www.usaswimming.org/;</u> The LSC Administrator needs to "Login" to their account.
- Step 2. Click on Club
- Step 3. In the dropdown menu click My Club

| EV                                            | VENTS & TICKETS FIND A SWIM TEAM & LES                                             | SONS SWIM SHOP Welcome SIL Logout<br>Members Educa 2 Club Help                                                                                                    |
|-----------------------------------------------|------------------------------------------------------------------------------------|----------------------------------------------------------------------------------------------------|
| 3                                             | Club<br>My Club                                                                    |                                                                                                    |
| ep 4. Clic<br>ep 5. Clic<br>ep 6. Clic<br>Pro | ck on Team Management<br>ck on Reports<br>ck on Club Athlete Parent SSRP<br>ogress | Back To Club Search LSC: Club Code: Club Name: Club In Good Standing?      Profile     Athiete Roster     Non Athiete Roster     Staff     Staff Requirements     5     Reports      National Practice Data                                                                                                    |
| ∙p 7. Ent<br>●                                | er in Start date<br>(Courses for SSRP are valid for<br>18 months)                  | Filter report list by         List all reports         REPORT NAME         Club Contact Info                                                                                                    |
| Step 8.                                       | Click on Preview                                                                   | Club Excellence Detail Club Member Requirement Club Records Club Roster Club Roster Club Akhete Parent SSRP Progress Club Times Report Club IMX Certificate Club IMX Certificate |
|                                               | Club Athlete Parent SSRP Progress                                                  | Club IMR Certificate                                                                                                    |